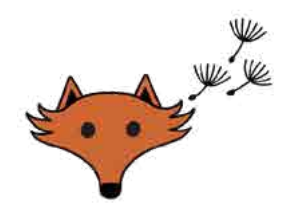

## Registrace do rezervačního systému

Nejdříve klikněte na odkaz na <u>https://rezervace.pampeliska-skolka.cz</u>, který vás přesměruje do rezervačního systému.

Zde uvidíte veškeré aktuální aktivity školky, na které může své dítě přihlásit (mimo pravidelné docházky).

Veškeré informace si můžete přečíst i bez nutnosti registrace nebo přihlášení. Pokud máte zájem dítě přihlásit na některou z aktivit např. příměstský tábor, musíte mít vytvořený účet v rezervačním systému. Je to jednoduché.

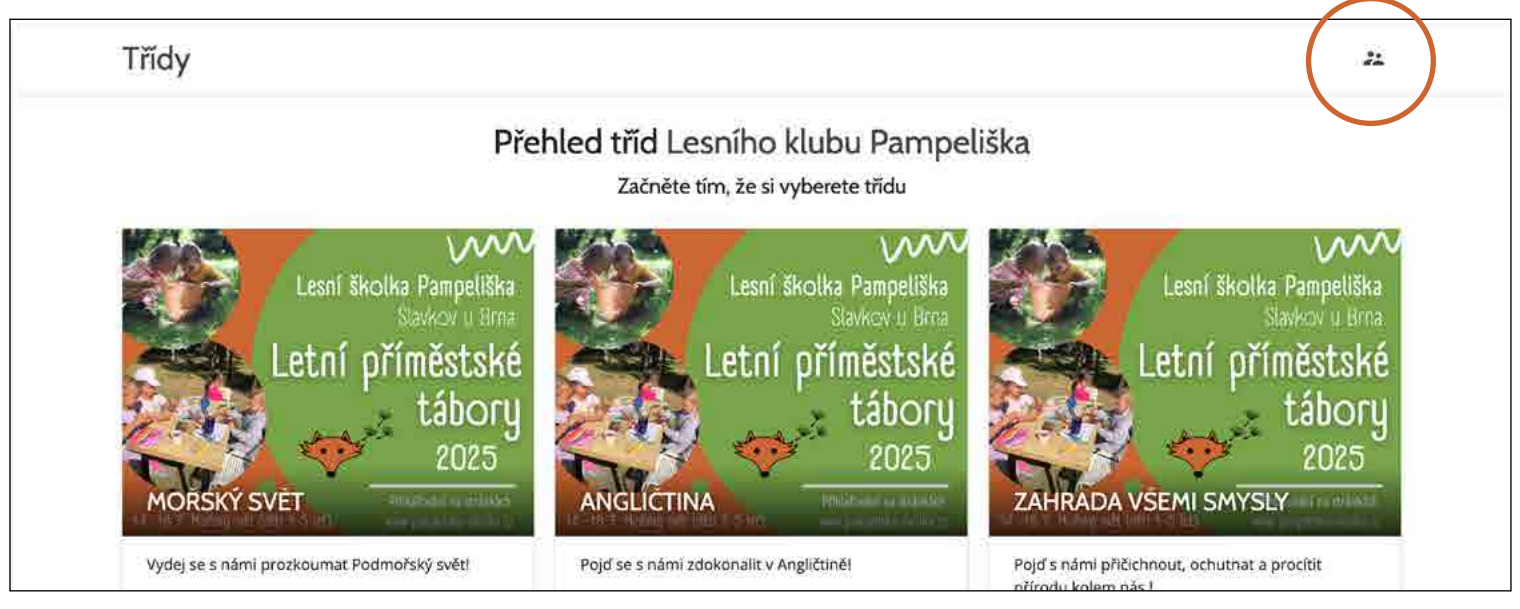

1. Klikněte na ikonu panáčků v pravém horním rohu nad Přehledem.

| Třídy                                                                                                    | 22                                                                                              |
|----------------------------------------------------------------------------------------------------|-------------------------------------------------------------------------------------------------|
| Zaregistrujte s                                                                                                | e do systému                                                                                    |
| a přihlaste své                                                                                                | děti do kroužků                                                                                 |
| Ještě nejste registrováni?                                                                                     | Už jste registrováni?                                                                           |
| Abyste mohli své dítě přihlásit do třídy, musíte se<br>zaregistrovat, k to jednoduché a zeben to pouze chvíli. | Pokud jste se už registrovali, můžete se přihlásit<br>a spravovat nastavení kroužků svých dětí. |
| ZAREGISTROVAT SE                                                                                               | PRIHLASIT SE                                                                                    |
|                                                                                                    |                                                                                                 |
|                                                                                                    |                                                                                                 |
|                                                                                                    |                                                                                                 |

2. Pokud nemáte registrovaný účet, klikněte na tlačítko ZAREGISTROVAT SE

|                               | zadejte sve osobni udaje a zvotte si nesio |  |
|-------------------------------|--------------------------------------------|--|
|                               | PŘIHLÁSIT SE FACEBOOKEM                    |  |
|                               | NEBO                                       |  |
| jméno a přijmení              |                                            |  |
| Jan Novák                     | E-mail                                     |  |
| Adresa bydliště               |                                            |  |
| Pampeliškova 123, 54321 Lesov | Hesio                                      |  |
| Telefonni čislo               |                                            |  |
| 777666555                     | Heslo znovu                                |  |

3. Pro registraci vyplňte své osobní údaje a poté už jen zadejte e-mail, pomocí které se budete přihlašovat a zvolte heslo. Poté klikněte na tlačítko ZAREGISTROVAT SE.

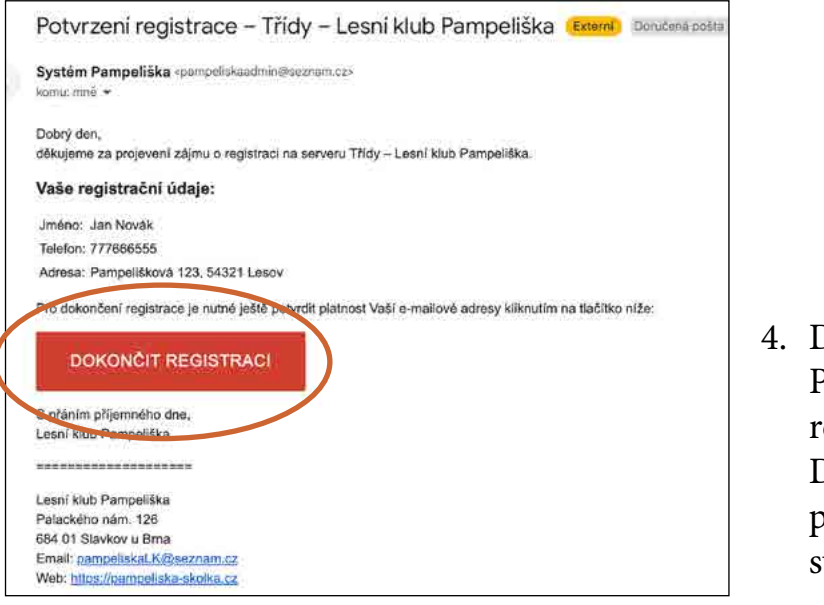

4. Do vaší e-mailové schránky vám přišlo Potvrzení registrace. Pro dokončení registrace potvrďte pomocí tlačítka DOKONČIT REGISTRACI. Budete přesměrováni zpět do rezervačního systému.

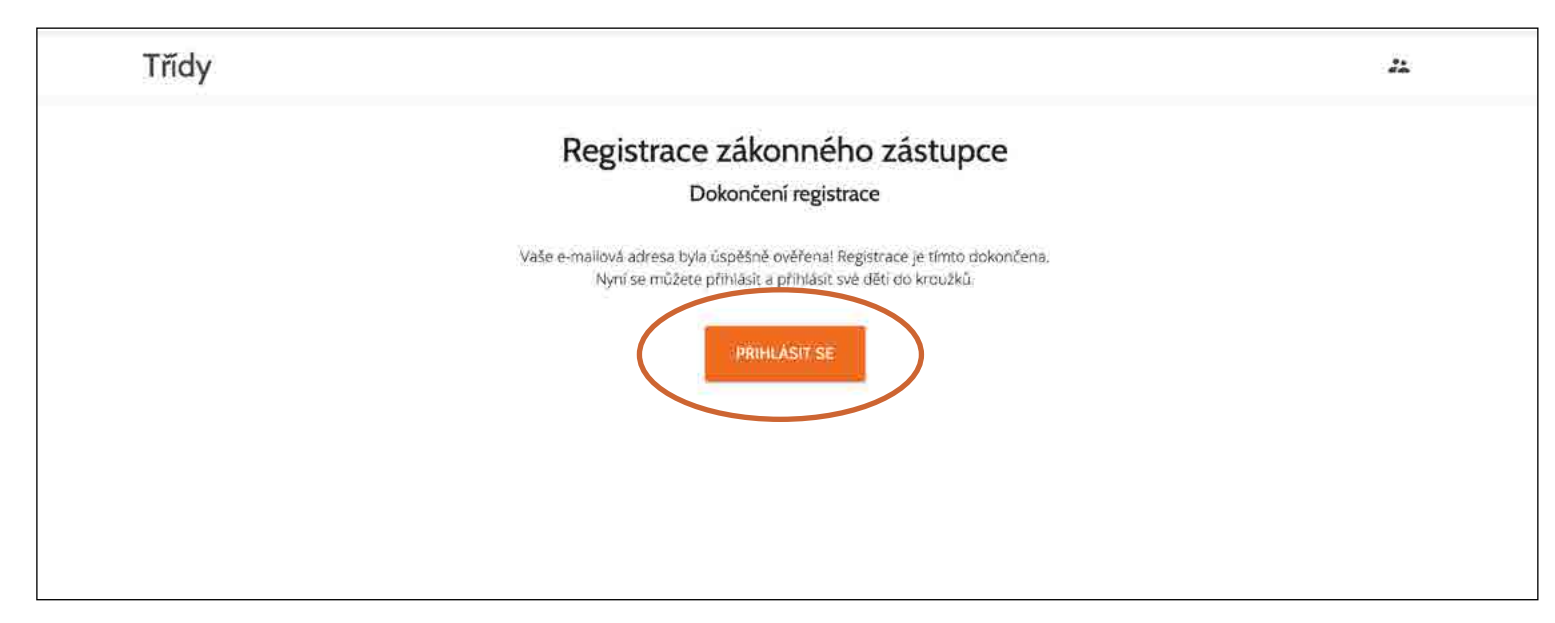

5. Zde se přihlaste pomocí e-mailu a hesla, které jste vyplnil/a při registraci.

| 🗢 jar | ) Novák (Vy)  | 1 |                 |             |
|-------|---------------|---|-----------------|-------------|
| Jméno | Zvolená třída |   | Přejít na třídu | PRIDAT DITE |
|       |               |   |                 |             |
|       |               |   |                 |             |

6. Po přihlášení se dostanete na svůj profil, kde musíte přidat své dítě do seznamu – vyplnit o něm pár základních údajů. Klikněte na tlačítko PŘIDAT DÍTĚ.

| jméno a přijmení              | Zdravotní pojišťovna                                                                                             |
|-------------------------------|----------------------------------------------------------------------------------------------------|
| Ondřej Novák                  | VZP                                                                                                    |
| Datum narozeni                | Zdravotní stav                                                                                                   |
| 15. říjen 2020                | dobrý                                                                                                    |
| Adresa bydliště               |                                                                                                    |
| Pampelišková 123, 54321 Lesov | Souhlasim s tim, že Lesni klub Pampeliška smi pořízova<br>fotografie mého dítěte a ty dále užívat pro své účely. |
| (                             | PCTVRDIT                                                                                                    |

7. Po vyplnění základních údajů dítěte klikněte na tlačítko POTVRDIT.

| Seznam       | dětí          |                                   | an alar      | - 100 - 10 - 10 - 10 - 10 - 10 - 10 - 1                                              |                                               |             |  |
|--------------|---------------|-----------------------------------|--------------|--------------------------------------------------------------------------------------|-----------------------------------------------|-------------|--|
| Pod seznamem | ej Novák      | stemu, a vas. K<br>ou uvedeny dět | i (i Vy) spi | na ikonky za jmenem ize inform<br>olečně s třídami, do kterých byl<br>Ján Novák (Vý) | jace o detech a o vas menit.<br>y přihlášeny: |             |  |
| Jméno        | Zvolená třída |                                   |              | Přejít na třídu                                                                      |                                               | PRIDAT DÎTE |  |
|              |               |                                   |              |                                                                                      |                                               |             |  |

8. Nyní profil svého dítěte vidíte vedle svého a můžete přejít k přihlášení na aktivitu pomocí tlačítka TŘÍDY vlevo nahoře.

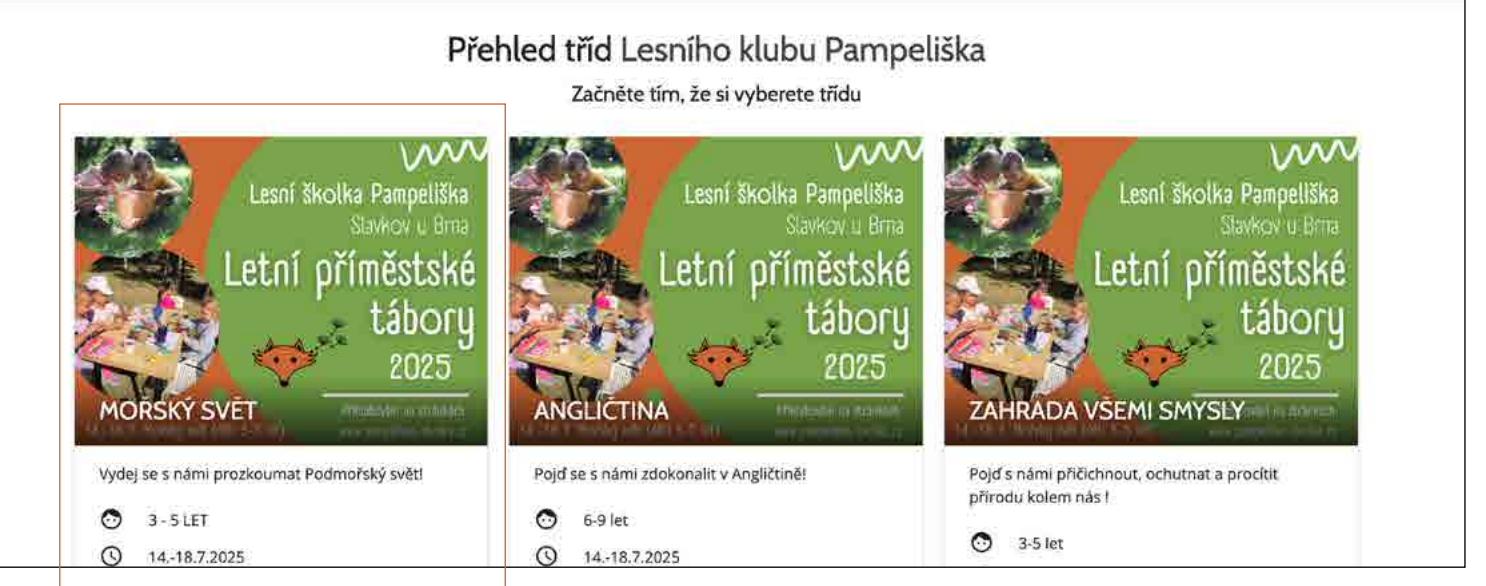

## 9. Opět se dostanete do Přehledu tříd a tady si vyberete aktivitu, která vás zajímá a kliknete na ni

| Obedy jsou zahrnuty v cene taboru.                          |                                                                        |
|-------------------------------------------------------------|------------------------------------------------------------------------|
| svačinky chystají rodiče (dopolední a                       | a odpolední)                                                           |
| podrobné info co s sebou, jaké obleč                        | čení, dostanete 1 měsíc před konáním táboru                            |
| aktuální dění na táboře vkládáme na<br>v informačním mailu. | a uzavřenou FB skupinku – fotky, informace k výletu, Odkaz vám pošleme |
| V případě dalších dotazů nás kontak                         | tujte na                                                               |
| pampeliskaLK@seznam.cz                                      |                                                                        |
| tel. 774189100                                              |                                                                        |
| Alona Marková                                               |                                                                        |

## 10. Na konci stránky s aktivitou najdete políčko se jménem svého dítěte. Klikněte na ikonu panáčka a tím dítě přihlásíte.

| svačinký chystají rodice (dopolední a c                       | odpoledni)                                                           |  |
|---------------------------------------------------------------|----------------------------------------------------------------------|--|
| podrobné info co s sebou, jaké obleče                         | ní, dostanete 1 měsíc před konáním táboru                            |  |
| aktuální dění na táboře vkládáme na u<br>v informačním mailu. | uzavřenou FB skupinku – fotky, informace k výletu, Odkaz vám pošleme |  |
| V případě dalších dotazů nás kontaktu                         | ijte na                                                              |  |
| pampeliskaLK@seznam.cz                                        |                                                                      |  |
| tel. 774189100                                                |                                                                      |  |
| Alena Marková                                                 |                                                                      |  |
|                                                               |                                                                      |  |

11. Jakmile tak učiníte, políčko se jménem dítěte zmodrá. A MÁTE HOTOVO.